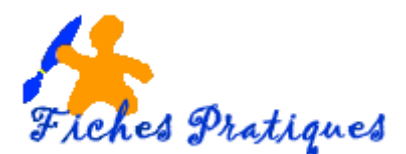

Vous avez la possibilité de télécharger gratuitement sur INTERNET une application appelée CDex

CDex est un programme qui permet de ripper les CD audio au PC ou de convertir les fichiers audio d'un format à un autre.

CDex permet de choisir les titres d'un CD que vous souhaitez passer à un fichier et d'améliorer la qualité du son avec la standardisation du signal audio et en utilisant la correction jitter.

Dans CDex, la conversion au MP3 (ou dans d'autres formats) s'effectue directement, il permet de créer des listes de lecture, il est capable d'utiliser d'autres codificateurs et d'obtenir et importer des informations de CDDB (CD DataBase).

- Insérez un CD audio puis lancez l'application CDex
- Si le logiciel ne détecte pas le CD, sélectionnez le lecteur à copier en cliquant sur la flèche

| 1.14.14         | HIM > II II B HLOTSTOVCKANDHI | £4.  | •                 |          |                    |       |   |
|-----------------|-------------------------------|------|-------------------|----------|--------------------|-------|---|
| etost.          | - 🖬 >                         | 6    |                   |          |                    |       |   |
| NESSE           | nc adu                        | Gove | University +      | Gaussage | .0                 |       |   |
| Tite (          | ni Be                         | Ante |                   |          |                    |       |   |
| Nen             | 200                           | Pote | Position die mil. | Date.    | Tabi               | Salar |   |
|                 | 14 <u>6</u>                   | 1    |                   | 100.00   | THE ARE            |       |   |
| in the          |                               | 10   |                   |          |                    |       |   |
| A COLUMN        | aler)                         |      | C CARDON L        | 00000    | THE REAL PROPERTY. |       | 1 |
| 100             |                               | 1.0  | C (1993)          |          | DUCK NO.           |       |   |
|                 |                               |      |                   |          |                    |       |   |
|                 |                               |      | - H940-           | 110      | and the second     |       |   |
| a second second | ana an                        | 10   | 1000              | 1000     | 1.110.044          |       |   |

- Cliquez sur le menu Options puis sur Configuration
- Cliquez l'onglet Encodeur :
  - Dans la partie *Encodeur* sélectionnez Lame MP3 encoder dans la partie encodeur
  - Dans la partie Options de l'encodeur, sélectionnez le débit : 192 kbps
  - Dans la partie Qualité, sélectionnez Al preset CBR
- Cliquez sur l'onglet Nom de fichier
- Sélectionnez le dossier dans lequel seront copiées vos musiques

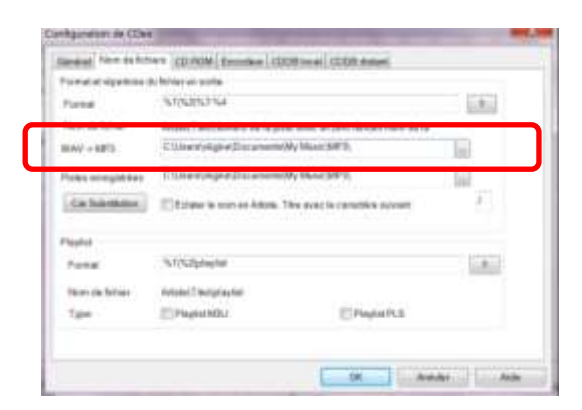

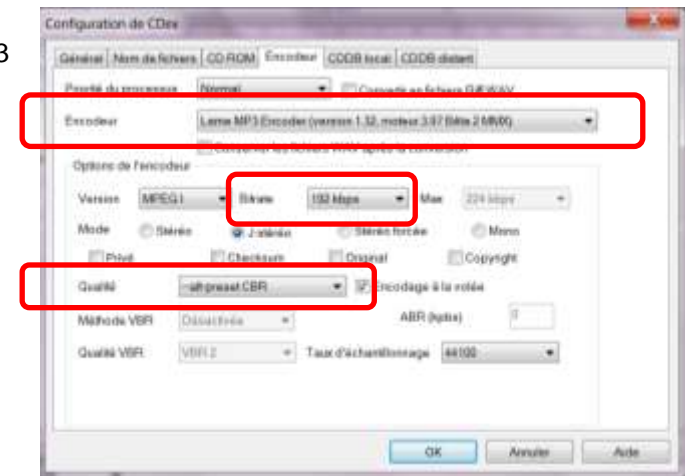

**ENVIRONNEMENT** 

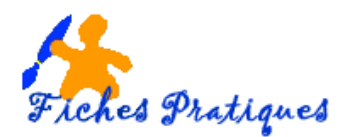

- Cliquez sur l'onglet CDDB distant
- Saisissez une adresse mail (même factice c'est la condition à remplir afin de bénéficier de la reconnaissance automatique des titres de vos chansons)
- Puis cliquez sur **OK**

| erveur stelant    | teeds teeds orgitip 30 deads Ra   | Curls Tweedb: servel) |              |  |  |  |
|-------------------|-----------------------------------|-----------------------|--------------|--|--|--|
| ocalisation.      | Prendit, Figuritan Family ear-ear |                       |              |  |  |  |
| Athense           | Prior/DrivedD.irg                 | Chamin                | 1000000      |  |  |  |
| Pittocule         | ALT THE GROAT DRY MARKEN BY       | * Put                 | 10           |  |  |  |
| Advose mail       | regna bourgeous@waradoo.b         | Timeost(secondes)     | 20           |  |  |  |
| Stallser en Proey | -                                 | Put du Proxy          | 10           |  |  |  |
| Authentification  |                                   | Mot de passe          |              |  |  |  |
| 5e sumector act   | maliguement & CDCE                |                       |              |  |  |  |
| Anther un site    | Siecuperer des alles 5            | out-similations Opti  | une d'annesi |  |  |  |

- Cliquez sur le bouton Requête ou serveur CDDB
- Les titres sont maintenant affichés automatiquement.

| Class He | raises L. W. barle 2                                                                                                    |       | 8.4            |       |                | 101    | -   |    |
|----------|----------------------------------------------------------------------------------------------------|-------|----------------|-------|----------------|--------|-----|----|
| wher to  | the Constant Outb CCCE Optime Au                                                                                                    |       |                |       |                |        |     |    |
|          | HH FIII B Instation                                                                                                    | P4    |                |       |                |        |     |    |
| land     | - U ×                                                                                                    |       |                |       |                |        |     |    |
| Abou     | Gåderer(anorme                                                                                                    | Gen   | valais pains + | Done. |                |        |     | 0  |
| Tes .    | Darde Ner Darwon                                                                                                    | Acete | 811            |       |                |        | 1   | 0  |
| See.     |                                                                                                    | 144   | Produce de dé  | Optio | Talle          | Tate . | - 1 | 0  |
| 1.111    | International Company of the Annual State                                                                                                    | 1.0   | 1.1            | 1111  |                |        | 19  |    |
|          |                                                                                                    |       |                |       |                |        | 1.1 | 1  |
| -        |                                                                                                    |       |                | -     | Free Concept   |        | -   | -  |
| 1000     | and the second second se |       | - Phone        |       | and served     |        |     | 2  |
|          | and in strength in the same building in the                                                                                                    |       |                |       | and the second |        | 1.1 | 8  |
| 1.00     |                                                                                                    |       |                |       |                |        | L   |    |
| 1.1.1    |                                                                                                    |       |                |       |                |        |     | 10 |
|          |                                                                                                    |       |                |       |                |        | -   |    |

## Remarques :

Si vous souhaitez ne copier que certains titres, appuyer sur la **touche Ctrl** et sélectionnez en même temps les titres que vous désirez.

Si vous souhaitez copier l'ensemble des titres, sélectionnez-les avec la souris

- Cliquez sur l'onglet **Conversion** puis sur **Extraire les pistes du CD en MPEG**
- Le logiciel extrait les titres (cela peut prendre quelques minutes).

| Dialogue d'extrac                                                            | tion                                                                                                    |                                 |
|------------------------------------------------------------------------------|----------------------------------------------------------------------------------------------------|---------------------------------|
| Extraction de la p<br>Nom: 02-02 - GA<br>Temps écoulé D<br>Valeur de crête - | rate 2 (Ble 2/13)<br>Pract Lenorman et Tina Arena _ Vi<br>300 : Temps restars 00:00 : Durée r<br>96:00 : Bl + : 0 % | orci leo cilite<br>extindo 11.4 |
|                                                                              | 055                                                                                                    |                                 |
|                                                                              | Jitter (errours: 0)                                                                                                 | K 1                             |
| min.                                                                         | nominal                                                                                                    | max                             |
|                                                                              | Artestur                                                                                                    |                                 |